# **University of Mumbai**

Online Enrolment Form Process

#### Go to this Link 🔿 <a href="http://mum.digitaluniversity.ac/">http://mum.digitaluniversity.ac/</a>

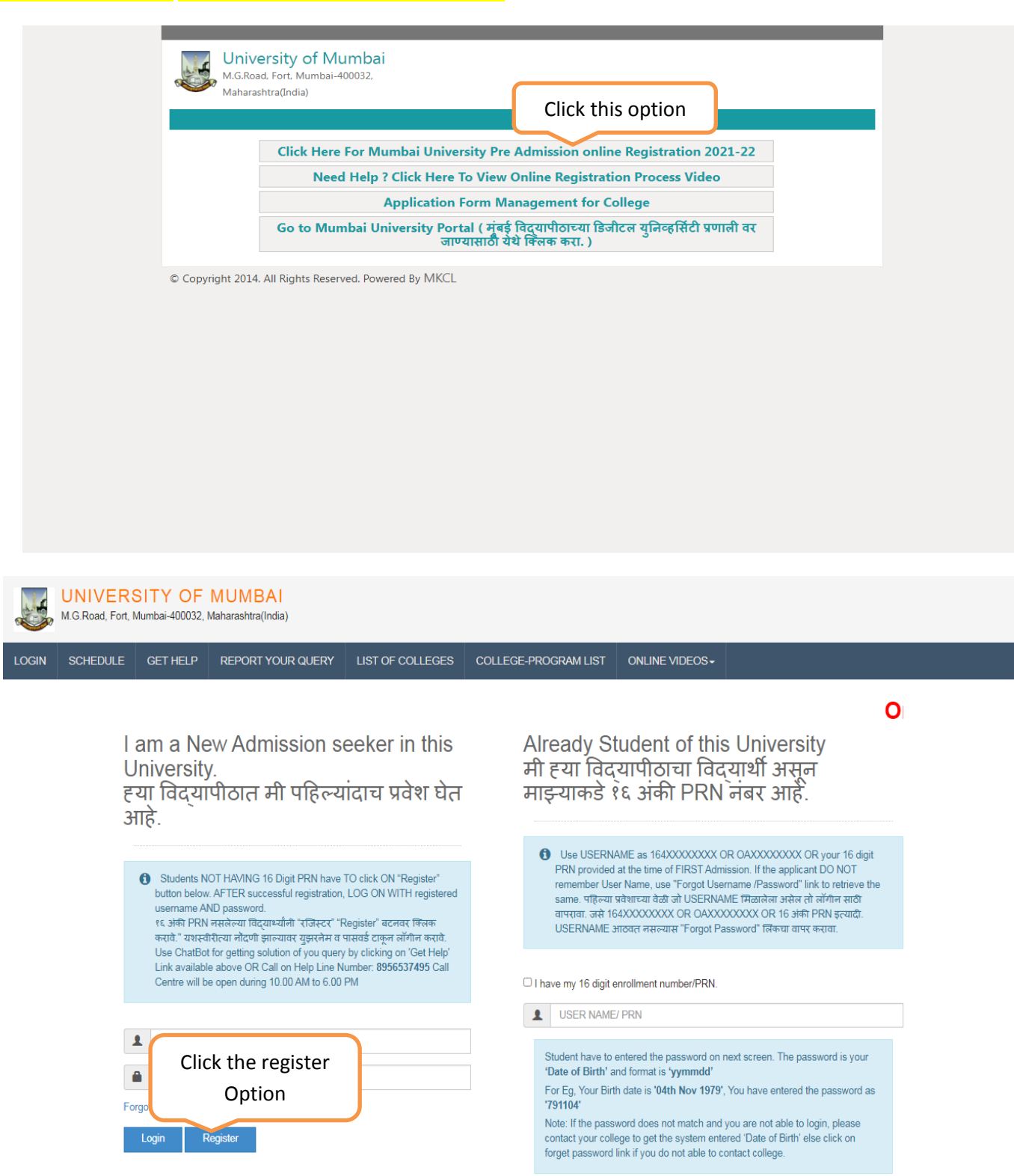

Forgot Username/ Password

### If you Already Student of this University or your 16 digit PRN provided at the time of FIRST Admission.

### Please select

| IN SCHEDULE ONLINE HELP                                                                                                    |                                                                                                    |
|----------------------------------------------------------------------------------------------------|----------------------------------------------------------------------------------------------------|
| l am a New Admission seeker in this<br>University.<br>ह्या विद्यापीठात मी पहिल्यांदाच प्रवेश घेत<br>आहे.                                                                                                    | Already Student of this University<br>मी ह्या विद्यापीठाचा विद्यार्थी असून माझ्याकडे १६<br>अंकी PRN नंबर आहे.                                                                                                    |
| Students NOT HAVING 16 Digit PRN have TO click ON "Register"<br>button below. AFTER successful registration, LOG ON WITH registered<br>username AND password.<br>१६, अंकी PRN नसलेल्या विद्यार्थ्यानी "रजिस्टर" "Register" बटनवर क्लिक करावे."<br>यशस्वीरीया नोंदणी झाल्यावर युझरमेन व पासवर्ड टाकून लॉगीन करावे. Use Chat<br>Support for any query by clicking 'Online Help' Link given above OR<br>Call on Helpline Number: 020-66834821 Call Center will be open during<br>10 am. to 6 pm. | Use USERNAME as 164XXXXXXX OR OAXXXXXX OR your 16 digit<br>PRN provided at the time of FIRST Admission. If the applicant DO NOT<br>remember User Name, use "Forgot Username /Password" link to retrieve the<br>same. पहिल्पा प्रवेशाच्या वेळी जो USERNAME मिळालेला असेल तो लॉगीन साठी वापरावा.<br>Type here 16 digit<br>PRN number |
| USER NAME                                                                                                    | Forgot Username/ Password (Click for Help)                                                                                                    |
|                                                                                                    | Proceed                                                                                                    |

### Fill up Your Information

| Values Your Registration   First Name*     Relation Type*   Son © Daughter © Wife     Mother's First Name*     Date of Birth*     Gender*   Mobile © Fensile © Transgender     Mobile Number*     Confirm Mobile Number* |  |
|----------------------------------------------------------------------------------------------------|--|
| First Name*       Last Name / Surname*         Relation Type*       Father's / Husband's First Name*         © Son       © Date of Birth*         Date of Birth*                                                         |  |
| Relation Type*   Son   Date of Birth*   Gender*   Mobile Number*   Mobile Number*   Confirm Mobile Number*   Email ID                                                                                                    |  |
| Mother's First Name*         Date of Birth*         @         Gender*         O Male       Female         O Transgender         Mobile Number*         Onfirm Mobile Number*         Email ID                            |  |
| Date of Birth*  Gender*  Mobile Number*  Confirm Mobile Number*  Email ID  Email ID                                                                                                    |  |
| Gender*  Mobile Number*  Confirm Mobile Number*  Email ID  Email ID                                                                                                    |  |
| Mobile Number* Confirm Mobile Number* Email ID Email ID                                                                                                    |  |
| Confirm Mobile Number*                                                                                                    |  |
| Email ID                                                                                                    |  |
|                                                                                                    |  |
| Please click on "ACCEPT" to read and agree to our terms and conditions.<br>विद्यापीठाच्या अटी व यात्ती मंजूर करण्याकरिता "ACCEPT" बटनवर स्लिक करा.                                                                       |  |

| LOGIN    | SCHEDULE                                     | GET HELP | REPORT YOUR QUERY                      | LIST OF COLLEGES            | COLLEGE-PROGRAM LIST | ONLINE VIDEOS- |         |   |  |
|----------|----------------------------------------------|----------|----------------------------------------|-----------------------------|----------------------|----------------|---------|---|--|
| 📎 Valida | Validate Your Registration ■New Registration |          | tion                                   |                             |                      |                |         |   |  |
|          |                                              |          |                                        |                             |                      |                |         |   |  |
|          |                                              |          | First Name*                            |                             | Last Name / Surname* |                |         |   |  |
|          |                                              |          | PARAG                                  |                             | PADELKAR             |                |         |   |  |
|          |                                              |          | Relation Type*                         |                             | Father's First Name* |                |         |   |  |
|          |                                              |          | ● Son 🔿 Daughter 🔿 Wife                |                             | DAYAL                |                |         |   |  |
|          |                                              |          | Mother's First Name*                   |                             |                      |                |         |   |  |
|          |                                              |          | SHILPA                                 |                             |                      |                |         |   |  |
|          |                                              |          |                                        |                             |                      |                |         |   |  |
|          |                                              |          | Date of Birth*                         |                             |                      |                |         |   |  |
|          |                                              |          | 21/04/1984                             |                             |                      |                |         |   |  |
|          |                                              |          | Gender*                                |                             |                      |                |         |   |  |
|          |                                              |          | ● Male 🔿 Female 🔿 Transge              | nder                        |                      |                |         |   |  |
|          |                                              |          | Mobile Number*                         |                             |                      |                |         |   |  |
|          |                                              |          | 9 8 2 1 6 8 2 1 1                      | 9                           |                      |                |         |   |  |
|          |                                              |          | Confirm Mobile Number*                 |                             |                      |                |         |   |  |
|          |                                              |          | 9 8 2 1 6 8 2 1 1                      | 9                           |                      |                |         |   |  |
|          |                                              |          | Email ID*                              |                             |                      |                |         |   |  |
|          |                                              |          | parag.padelkar@gmail.com               |                             | Click                | the" Accent    | "ontion |   |  |
|          |                                              |          | Please click on "ACCEPT" to rea        | ad and agree to our terms a | and conditions.      | пе леере       | option  |   |  |
|          |                                              |          | विद्यापीठाच्या अटी व शर्ती मंजूर करण्य | ाकरिता "ACCEPT" बटनवर वि    | लक करा.              |                |         | , |  |
|          |                                              |          |                                        |                             | Accept               |                |         |   |  |

# Read the information and Go to Next procedure

| Please ensure that you have following information, required for ap                                                                                                    | pplication, ready in your hand before you proceed.                                                                                                    |                                                        |
|----------------------------------------------------------------------------------------------------|----------------------------------------------------------------------------------------------------|--------------------------------------------------------|
| <ul> <li>Thave suit copy of my passport size colour photograph (scan</li> <li>Libous my suit amail ID.</li> </ul>                                                                                                    | nned with min.72 to max. 150 upr, click here for acceptable photograph guide).                                                                                                    |                                                        |
| <ul> <li>Have Proof of Date of Birth (D O B) (Aadhaar Card, PAN ca</li> </ul>                                                                                                    | ard School Leaving Driving License)                                                                                                    |                                                        |
| <ul> <li>I have Caste Certificate / Caste validity certificate / Non Creat</li> </ul>                                                                                                    | any Laver for Backward Class                                                                                                    |                                                        |
| <ul> <li>I have mark-sheet/passing certificate for gualifying exam.</li> </ul>                                                                                                    |                                                                                                    |                                                        |
| <ul> <li>I have Gazette Notification (if name on documents are differe</li> </ul>                                                                                                    | ent than the name in which you want to apply)                                                                                                    |                                                        |
| <ul> <li>I confirm that I am in valid possession of above mentione<br/>the said program.</li> </ul>                                                                                                    | ed documents and I have read the prospects of academic program and I have                                                                                                    | e satisfied myself that I am eligible for              |
| <ul> <li>I am submitting all the above which may include other person<br/>(MKCL) and their employees will use this information for Academic</li> </ul>                                                                                                    | nally identifiable information, voluntarily. I am fully aware that Colleges, University, (<br>ic, Administrative, Research, Internal Quality Audits and Legal purposes and I am a | Government, their associated agencies<br>uthorizing th |
| d updates about various caree                                                                                                    | er options or job opportunities are sent to my mobile number or email ID.                                                                                                    | Highlight "Agree "opt                                  |
|                                                                                                    |                                                                                                    |                                                        |
| First click the box messages to my cell phone                                                                                                    | e from time to time to convey academic and administrative information.                                                                                                    |                                                        |
| First click the box messages to my cell phone                                                                                                    | e from time to time to convey academic and administrative information.                                                                                                    | And Select This                                        |
| First click the box messages to my cell phone                                                                                                    | e from time to time to convey academic and administrative information.                                                                                                    | And Select This                                        |
| First click the box messages to my cell phone                                                                                                    | e from time to time to convey academic and administrative information.<br>us clicking the below 'Agree' button.                                                                   | And Select This                                        |
| First click the box messages to my cell phone                                                                                                    | e from time to time to convey academic and administrative information.                                                                                                    | And Select This                                        |
| First click the box messages to my cell phone<br>I have read the prospectus and rules about admission, thu                                                                                                    | e from time to time to convey academic and administrative information.<br>us clicking the below 'Agree' button.                                                                   | And Select This                                        |
| First click the box                                                                                                    | e from time to time to convey academic and administrative information.<br>us clicking the below 'Agree' button.                                                                   | And Select This                                        |
| First click the box                                                                                                    | e from time to time to convey academic and administrative information.<br>us clicking the below 'Agree' button.                                                                   | And Select This                                        |
| First click the box                                                                                                    | e from time to time to convey academic and administrative information.<br>us clicking the below 'Agree' button.<br>ee to our terms and conditions.<br>CEPT' אמדמת לפתה שת         | And Select This                                        |
| First click the box<br>The seages to my cell phone<br>The seages to my cell phone<br>The seages to | e from time to time to convey academic and administrative information.<br>us clicking the below 'Agree' button.<br>ee to our terms and conditions.<br>.CEPT" बटनवर निराज करा.     | And Select This                                        |

### <mark>Go to Next procedure</mark>

| (alidata ) ( | our Dogistration |                          |        |                      |               |  |
|--------------|------------------|--------------------------|--------|----------------------|---------------|--|
| validate ro  | our Registration | New Registra             | ation  |                      |               |  |
|              |                  | First Name*              |        | Last Name / Surname* |               |  |
|              |                  | PARAG                    |        | PADELKAR             |               |  |
|              |                  | Relation Type*           |        | Father's First Name* |               |  |
|              |                  | 🖲 Son 🔿 Daughter 🔿 Wife  |        | DAYAL                |               |  |
|              |                  | Methor's First Name*     |        |                      |               |  |
|              |                  | SHILPA                   |        |                      |               |  |
|              |                  |                          |        |                      |               |  |
|              |                  | Date of Birth*           |        |                      |               |  |
|              |                  | 21/04/1984               |        |                      |               |  |
|              |                  | Gender*                  |        |                      |               |  |
|              |                  | 💿 Male 🔘 Female 🔘 Trans  | gender |                      |               |  |
|              |                  | Mobile Number*           |        |                      |               |  |
|              |                  | 9 8 2 1 6 8 2 1          | 1 9    |                      |               |  |
|              |                  | Confirm Mobile Number*   |        |                      |               |  |
|              |                  | 98216821                 | 1 9    |                      |               |  |
|              |                  |                          |        |                      |               |  |
|              |                  | Email ID*                |        | Click t              | he "Register" |  |
|              |                  | parag.padeikar@gmail.com |        | Click t              | ne negister   |  |

# One Time Password mentioned in SMS to Validate Your Registration

| M.G.Road, Fort, Mu         | TY OF<br>mbai-400032, | MUMBAI<br>Maharashtra(India)                                   |                                                                         |                                                                                          |                                                    |     |
|----------------------------|-----------------------|----------------------------------------------------------------|-------------------------------------------------------------------------|------------------------------------------------------------------------------------------|----------------------------------------------------|-----|
| LOGIN SCHEDULE             | GET HELP              | REPORT YOUR QUERY                                              | LIST OF COLLEGES                                                        | COLLEGE-PROGRAM LIST                                                                     | ONLINE VIDEOS -                                    |     |
| Validate Your Registration | n De                  | ear PARAG PA                                                   | DELKAR                                                                  |                                                                                          |                                                    |     |
|                            | ×                     | Your Mobile OTP verification i                                 | s pending. Kindly click on                                              | "Validate Your Registration" link to                                                     | o verify Mobile OTP.                               |     |
|                            | l                     | Please enter your User N<br>OTP has been sent on Mobile N<br>C | ame and One Time F<br>o. : 9821682119<br>User Name<br>Ine Time Password | Cone Time Password<br>Resend OTP                                                         | OTP and select                                     | t   |
|                            | Ľ                     |                                                                |                                                                         |                                                                                          |                                                    |     |
|                            |                       |                                                                |                                                                         |                                                                                          |                                                    |     |
|                            |                       |                                                                | Copyright © 2016<br>The website can t                                   | 6 Maharashtra Knowledge Corporation Limi<br>be best viewed in 1024 * 768 resolution with | ited. All Rights Reserved.<br>h Chrome and FireFox | 116 |

| LOGIN SCHEDULE GET H       | HELP REPORT YOUR QUERY | LIST OF COLLEGES     | COLLEGE-PROGRAM LIST                   | ONLINE VIDEOS -           |  |
|----------------------------|------------------------|----------------------|----------------------------------------|---------------------------|--|
| Validate Your Registration | Dear PARAG PA          | DELKAR               |                                        |                           |  |
|                            | Please enter new p     | New Password And Col | ew Password                            | assword                   |  |
|                            | Sel                    | ect Se               | t Password                             |                           |  |
|                            |                        | Copyright © 2016     | Maharashtra Knowledge Corporation Limi | ted. All Rights Reserved. |  |

# Show the Password Saved Successfully

| LOGIN SCHEDULE C | Y OF MUMBAI<br>bel-400032 (Meharasotrafindia)<br>Show this                                                                                                    |                                                                                                    |
|------------------|----------------------------------------------------------------------------------------------------|----------------------------------------------------------------------------------------------------|
|                  | Password Saved Successfully                                                                                                    | ×                                                                                                    |
| Ту               | l am a New Admission seeker in this<br>University.<br>ह्या विद्यापीठात मी पहिल्यांदाच प्रवेश घेत<br>आहे.                                                             | Already Student of this University<br>मी ह्या विद्यापीठाचा विद्यार्थी असून माझ्याकडे १६<br>अंकी PRN नंबर आहे.                                                                                                    |
|                  | Students NOT HAVING 16 Digit PRN have TO click ON "Register"<br>button below. AFTER successful registration, LOG ON WITH registered Type here user name and password | Use USERNAME as 164XXXXXXX OR OAXXXXXXX OR your 16 digit<br>PRN provided at the time of FIRST Admission. If the applicant DO NOT<br>remember User Name, use "Forgot Username /Password" link to retrieve the<br>same. ঘট্টিন্যা प्रवेशाच्या वेळी जो USERNAME मिळालेला असेत तो तॉर्गीन साठी वापरावा.<br>जर्से 164XXXXXXXX OR OAXXXXXX OR 16 अंळी PRN इत्यादी. USERNAME<br>आठवत मसन्यास "Forgot Password" तिकचा वापर करावा. |
| a                | and login                                                                                                    | I have my 16 digit enrollment number/PRN.                                                                                                    |
|                  |                                                                                                    | L USER NAME/ PRN                                                                                                    |
|                  | USER NAME                                                                                                    | Forgot Username/ Password (Click for Help)                                                                                                    |
|                  | Password                                                                                                    | Proceed                                                                                                    |
|                  | Forgot Username/ Password ? (Click for Help)   Validate Registration LogIn Register                                                                                  |                                                                                                    |

#### Login your page fill the Details

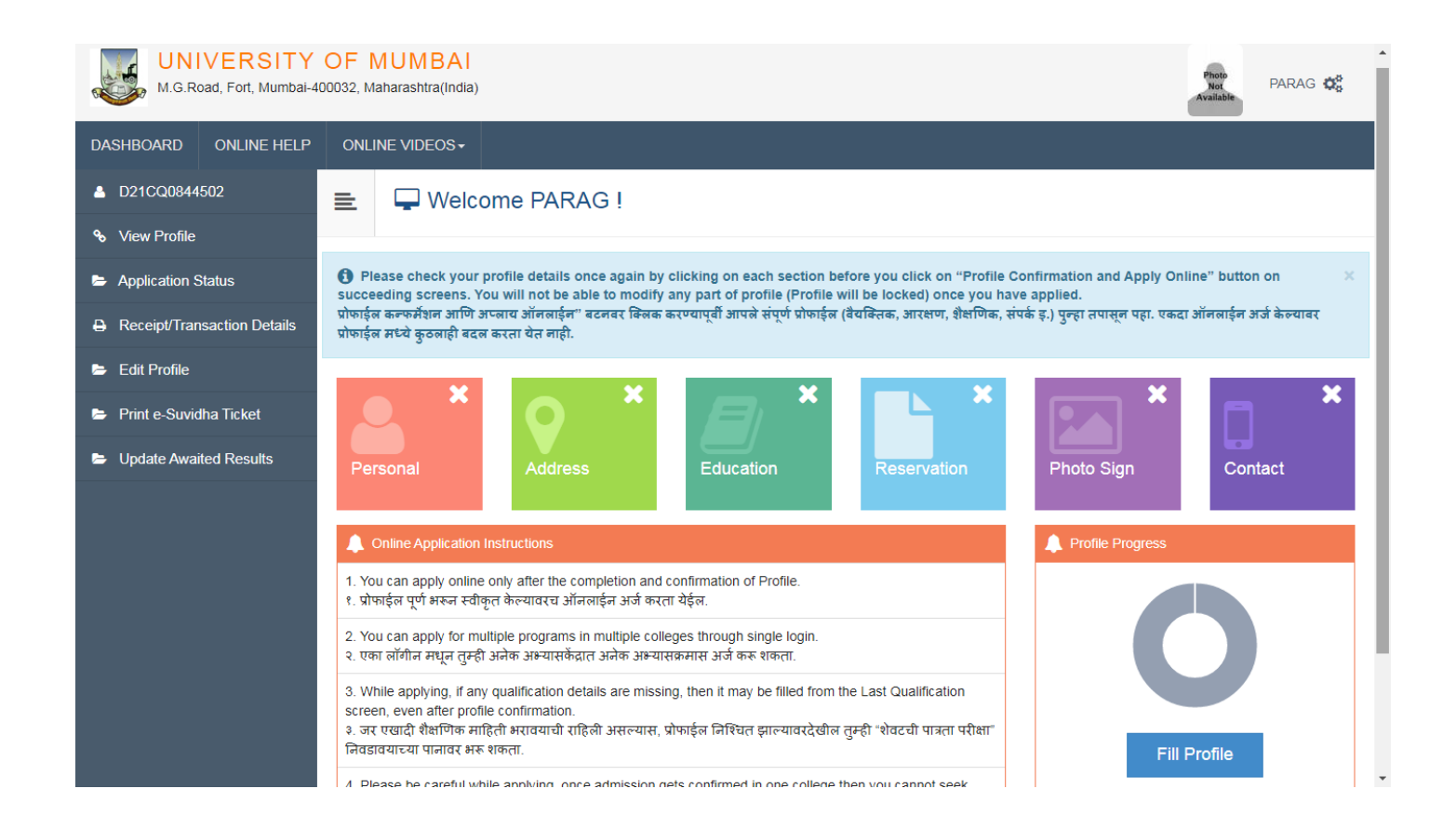

#### Select option one "Personal Details "

| UNIVERSITY<br>M.G.Road, Fort, Mumbal-4           | OF MUMBAI<br>100032, Maharashtra(India)                       |                     |                         |                                         | Photo<br>Not<br>Available | PARAG |
|--------------------------------------------------|---------------------------------------------------------------|---------------------|-------------------------|-----------------------------------------|---------------------------|-------|
| DASHBOARD ONLINE HELP                            | ONLINE VIDEOS+                                                |                     |                         |                                         |                           |       |
| A D21CQ0844502                                   | 😑 🔺 Personal Details                                          |                     |                         |                                         |                           |       |
| % View Profile                                   |                                                               |                     |                         |                                         |                           |       |
| Application Status                               | Applicant Name                                                | Last Name           |                         | First Name                              |                           |       |
| Application Status                               |                                                               | PADELKAR            |                         | PARAG                                   |                           |       |
| Receipt/Transaction Details                      | Relation Type                                                 | ● Son 🔿 Daug        | ihter 🔿 Wife            |                                         |                           |       |
| 🗁 Edit Profile                                   | Father's First Name                                           | DAYAL               | Mother First            | Nama in Pagional Languaga               |                           |       |
| 🝃 Print e-Suvidha Ticket                         | Father's Name in Regional Language                            |                     | (Type spellin           | g English language then click           |                           |       |
| Update Awaited Results                           | Mother's First Name                                           | SHILPA              | the space but           | ton)                                    | J                         |       |
|                                                  | Mother First Name in Regional<br>Language                     |                     |                         |                                         |                           |       |
|                                                  | Please provide correct and exact nan                          | ne below. The sam   | e shall be appeared f   | urther on all statement of Marks and Co | invocation Certificate.   |       |
| Is your name changed after<br>passing qualifying | pplicant's Name on Statement of<br>Marks/ Leaving Certificate |                     | APPLICANT'S NAME (      | ON STATEMENT OF MARKS/ LEAVING C        | ERTIFICAT                 |       |
|                                                  | Name in Regional Language                                     |                     |                         |                                         |                           |       |
| Waiting for bam.nr-data.net                      | 🗌 Is your na                                                  | ime changed after F | Passing qualifying exan | nination?                               |                           | •     |

### Continue page

| <ul> <li>Is your name</li> <li>[] [Tick / Sele</li> </ul> | changed after Passing qualifying examir<br>ect the Check-box, if YES] | nation?                                                                  |                                                    |            |     |
|-----------------------------------------------------------|-----------------------------------------------------------------------|--------------------------------------------------------------------------|----------------------------------------------------|------------|-----|
| Gender                                                    | ◎ Male ⑧ Female ◎ Transgender                                         | r                                                                        |                                                    |            |     |
| Date of Birth                                             | 09/02/1996                                                            |                                                                          | Place Of Birth                                     | Alsand     |     |
| Marital Status                                            | Married                                                               | v                                                                        | Mother Tongue                                      | Marathi    | Ŧ   |
| Religion                                                  | Hindu                                                                 | ¥                                                                        |                                                    |            |     |
| Nationality Details                                       |                                                                       |                                                                          |                                                    |            |     |
| Country of Citizenship                                    | India                                                                 | w.                                                                       |                                                    |            |     |
| Domicile of State*                                        | Maharashtra                                                           | v                                                                        |                                                    |            |     |
| Other Details                                             |                                                                       |                                                                          |                                                    |            | - 1 |
| Andhara Number                                            |                                                                       |                                                                          |                                                    |            |     |
| Additional in verse list?                                 | 973868041166                                                          |                                                                          |                                                    |            | _   |
| is your name registered in voter list? *                  | U Yes U No                                                            |                                                                          | Voter ID                                           | RNS5091517 | -   |
| PAN Card Number                                           | Frfpd5798k                                                            |                                                                          |                                                    |            |     |
| Education gap (in yrs)                                    |                                                                       |                                                                          |                                                    |            |     |
| Max Qualification in family                               | Select                                                                | w.                                                                       |                                                    |            |     |
| Blood Group                                               | BPositive                                                             | v                                                                        |                                                    |            |     |
|                                                           |                                                                       |                                                                          |                                                    |            |     |
| Willingness abou<br>() [Tick / Select the                 | ut organ donation after accidental<br>e Check-box, if YES]            | Fill the all informa                                                     | ation" save and proceed                            | "option    |     |
|                                                           |                                                                       |                                                                          |                                                    |            |     |
|                                                           |                                                                       | Save And Proceed                                                         |                                                    |            |     |
|                                                           | Copyright © 2016 Mahar<br>The website can be best v                   | rashtra Knowledge Corporation Lim<br>viewed in 1024 * 768 resolution wit | ited. All Rights Reserved.<br>n Chrome and FireFox |            | 193 |

# Fill up Second option - Address Details

| M.G.Road, Fort, Mumbal-4    | OF MUMBAI<br>00032, Maharashtra(India) PARAG 🔅                        | ^ |
|-----------------------------|-----------------------------------------------------------------------|---|
| DASHBOARD ONLINE HELP       | ONLINE VIDEOS+                                                        |   |
| L D21CQ0844502              | ► Address Details                                                     |   |
| ✤ View Profile              |                                                                       | 1 |
| Application Status          | Personal Details saved successfully!                                  |   |
| Receipt/Transaction Details | Correspondence                                                        |   |
| 🗁 Edit Profile              |                                                                       |   |
| 🗁 Print e-Suvidha Ticket    | Enter C[O/Flat No/ Building Name/House<br>Number/House Name/Flock No* |   |
| Update Awaited Results      | Enter Street Name/Area Name/Colony<br>Name/Society Name/Ward Name*    |   |
|                             | Enter Village name E.G., Wadgaon Or Pimpri                            |   |
|                             | Landmark E.G., Near Muktai Garden                                     |   |
|                             | Location Area* ORural OSemiurban<br>Urban OMetropolitan<br>Tribal     |   |
|                             | Select Country* India                                                 |   |
|                             |                                                                       | - |

### Continue second page

| · · · · · · · · · · · · · · · · · · ·                                |                                                                                                    |    |
|----------------------------------------------------------------------|----------------------------------------------------------------------------------------------------|----|
| Select State*                                                        | Maharashtra                                                                                                    |    |
| Select District*                                                     | Thane                                                                                                    |    |
| Tehsil/Taluka*                                                       | Thane *                                                                                                    |    |
| City*                                                                | THANE                                                                                                    |    |
| Pin Code*                                                            | 400607                                                                                                    |    |
|                                                                      | Is permanent address same as address for correspondence (Present Address) (Tick / Select the Check-box, if YES]                                                   |    |
| Permanent                                                            |                                                                                                    |    |
| Enter C O/Flat No/ Building Name/House Number/House<br>Name/Block No | FLAT NO.302, NANDIBHASKAR APPARTMENT                                                                                                    |    |
| Enter Street Name/Area Name/Colony Name/Society Name/Ward<br>Name    | KOLSHET ROAD . DHOKAU ,THANE ( WEST)                                                                                                    |    |
| Enter Village name                                                   | DHOKALI                                                                                                    |    |
| Landmark                                                             | NEAR PATIL HOUSE                                                                                                    |    |
| Location Area                                                        | 🛛 Rural 🔍 Semiurban 🔍 Urban 🔍 Metropolitan 🔍 Tribal                                                                                                    |    |
| Select Country                                                       | India *                                                                                                    |    |
| Select State                                                         | Maharashtra 🔹                                                                                                    |    |
| Select District                                                      | Thane v                                                                                                    |    |
| Tehsil/Taluka                                                        | Thane                                                                                                    |    |
| City                                                                 | Fill the all information" save and proceed "option                                                                                                    |    |
| Pin Cade                                                             | Save and Proceed                                                                                                    |    |
|                                                                      | Copyright © 2016 Mehareshtre Knowledge Corporation Limited. Al Rights Resened.<br>The website can be best viewed in 1024 * 768 resolution with Chrome and FrieFox | 62 |

# Fill up the Third option - Education Details

| M.G.Road, Fort, Mumbal-40                                             | OF MUMBA<br>00032, Maharashtra(In | <b>↓ </b><br>dia)            |                                                                  |                                                         |                                                    |      | Pho<br>No<br>Availa | ble P | arag 🕵 |
|-----------------------------------------------------------------------|-----------------------------------|------------------------------|------------------------------------------------------------------|---------------------------------------------------------|----------------------------------------------------|------|---------------------|-------|--------|
| DASHBOARD ONLINE HELP                                                 | ONLINE VIDEOS                     |                              |                                                                  |                                                         |                                                    |      |                     |       |        |
| <ul> <li>D21CQ0844502</li> <li>View Profile</li> </ul>                | 🖹 🖉 Ed                            | ucation Details              |                                                                  |                                                         |                                                    |      |                     |       |        |
| Application Status                                                    | Address saved st                  | uccessfully                  |                                                                  |                                                         |                                                    |      |                     |       | ×      |
| <ul> <li>Receipt/Transaction Details</li> <li>Edit Profile</li> </ul> | 1 Click on Qua                    | lifications to fill details. |                                                                  |                                                         |                                                    |      |                     |       |        |
| Print e-Suvidha Ticket                                                | Qualification                     | Board/University             | Faculty/College Name                                             | Passing Date                                            | Marks/Out of                                       | CGPA | Percentage          | Edit  | Delete |
| Update Awaited Results                                                | Add SSC/St                        | d 10th                       |                                                                  |                                                         |                                                    |      |                     |       |        |
|                                                                       | Add HSC/St                        | d 12th                       |                                                                  |                                                         |                                                    |      |                     |       |        |
|                                                                       | Add Certific                      | ate                          |                                                                  |                                                         |                                                    |      |                     |       |        |
|                                                                       | Add Diploma                       | a                            |                                                                  |                                                         |                                                    |      |                     |       |        |
|                                                                       | Add Gradua                        | te/Post Graduate             |                                                                  |                                                         |                                                    |      |                     |       |        |
|                                                                       |                                   |                              |                                                                  | Proceed                                                 |                                                    |      |                     |       |        |
|                                                                       |                                   |                              | Copyright © 2016 Maharashtra i<br>The website can be best viewed | Knowledge Corporation Lin<br>in 1024 * 768 resolution w | nited. All Rights Reserv<br>ith Chrome and FireFox | ed.  |                     |       | 117    |

# 10<sup>th</sup> or SSC Details

| M.G.Road, Fort, Mumbai-4    | OF MUMBAI<br>00032, Maharashtra(India) |                                                                                                    | Photo<br>Not<br>Available |
|-----------------------------|----------------------------------------|----------------------------------------------------------------------------------------------------|---------------------------|
| DASHBOARD ONLINE HELP       | ONLINE VIDEOS -                        |                                                                                                    |                           |
| D21CQ0844502                | 📃 🖉 SSC Details                        |                                                                                                    |                           |
| ✤ View Profile              |                                        |                                                                                                    |                           |
| Application Status          | Board*                                 | ● Indian ○ Foreign                                                                                                    |                           |
| Receipt/Transaction Details | Select State*                          | Maharashtra                                                                                                    | •                         |
| 🖕 Edit Profile              | Select Board*                          | Select Board                                                                                                    | •                         |
| ➢ Print e-Suvidha Ticket    | School / College Name*                 | SCHOOL / COLLEGE NAME                                                                                                    |                           |
| Lindate Awaited Peculte     | Date of Result*                        | Month • Year •                                                                                                    |                           |
|                             | Roll No / Seat No*                     | ROLL NO / SEAT NO                                                                                                    |                           |
|                             | Marksheet No                           | MARKSHEET NO                                                                                                    |                           |
|                             |                                        |                                                                                                    |                           |
|                             | If your result has Grades or Marks*    | Marks      Grades                                                                                                    |                           |
|                             | Total Marks Obtained*                  | Obt. Marks Out of* Out of                                                                                                    |                           |
|                             | Percentage*                            |                                                                                                    |                           |
|                             |                                        | Save Cancel                                                                                                    |                           |
|                             |                                        | Copyright © 2016 Maharashtra Knowledge Corporation Limited. All Rights Reserved.<br>The website can be best viewed in 1024 <sup>∗</sup> 768 resolution with Chrome and FireFox | 116                       |

# 12<sup>th</sup> or HSC Details

| M.G.Road, Fort, Mumbai-40003 | F MUMBAI<br>2, Maharashtra(India)   |                                                                                               | Photo<br>Not<br>Available | PARAG 😂 |
|------------------------------|-------------------------------------|-----------------------------------------------------------------------------------------------|---------------------------|---------|
| DASHBOARD ONLINE HELP C      | DNLINE VIDEOS -                     |                                                                                               |                           |         |
| ▲ D21CQ0844502               | Matric/HSC Details                  |                                                                                               |                           |         |
| ✤ View Profile               |                                     |                                                                                               |                           |         |
| Application Status           | Board*                              | Indian     Foreign                                                                            |                           |         |
| Receipt/Transaction Details  | Select State*                       | Maharashtra 🔹                                                                                 |                           |         |
| 🗁 Edit Profile               | Select Board*                       | Select Board                                                                                  |                           |         |
| Print e-Suvidha Ticket       | Stream*                             | Select-                                                                                       |                           |         |
| Update Awaited Results       | School / College Name*              | SCHOOL / COLLEGE NAME                                                                         |                           |         |
|                              | Result Status*                      | Passed O Result Awaited O Failed                                                              |                           |         |
|                              | Roll No / Seat No*                  | ROLL NO / SEAT NO                                                                             |                           |         |
|                              | No. Of Attempts*                    | No. of Attempts                                                                               |                           |         |
|                              | Date of Result*                     | Month Year Y                                                                                  |                           |         |
|                              | Marksheet No                        | MARKSHEET NO                                                                                  |                           |         |
|                              |                                     | Note: Please select Month and Year of exam which is printed in your Hall Ticket or Marksheet. |                           |         |
|                              | If your result has Grades or Marks* | ● Marks 🔿 Grades                                                                              |                           |         |
|                              | Total Marks Obtained*               | Obt. Marks Out of Out of                                                                      |                           |         |
|                              | Percentage*                         |                                                                                               |                           |         |
|                              | Total Marks (All Subjects – Without | Total Marks Out of (All Subjects – Without                                                    |                           | ,       |

# Graduation or Degree details or Post-Graduation Details

| M.G.Road, Fort, Mumbai-40                                                                                                    | OF MUM<br>00032, Maharashtr | BAI<br>a(India)                                                           |                       |           |           |      | Ph<br>N<br>Avai | oto<br>ot PAI<br>lable | rag 🗱  |
|----------------------------------------------------------------------------------------------------|-----------------------------|---------------------------------------------------------------------------|-----------------------|-----------|-----------|------|-----------------|------------------------|--------|
| DASHBOARD ONLINE HELP                                                                                                    | ONLINE VIDE                 | os≁                                                                       |                       |           |           |      |                 |                        |        |
| D21CQ0844502                                                                                                    | 🖹 🖉 E                       | Education Details                                                         |                       |           |           |      |                 |                        |        |
| % View Profile                                                                                                    |                             |                                                                           |                       |           |           |      |                 |                        |        |
| Application Status                                                                                                    | Click on                    | Qualifications to fill details.                                           |                       |           |           |      |                 |                        |        |
| Receipt/Transaction Details                                                                                                    |                             |                                                                           | Eaculty/College       | Passing   | Marks/Out |      |                 |                        |        |
| 🗁 Edit Profile                                                                                                    | Qualification               | Board/University                                                          | Name                  | Date      | of        | CGPA | Percentage      | Edit                   | Delete |
| Print e-Suvidha Ticket                                                                                                    | SSC/Std 10th                | 1                                                                         |                       |           |           |      |                 |                        |        |
| Update Awaited Results                                                                                                    | SSC/Std 10th                | MAHARASHTRA STATE BOARD OF<br>SECONDARY AND HIGHER SECONDARY<br>EDUCATION | NUTAN<br>VIDYALAYA    | July 2001 | 342 / 700 | -    | 48.86 %         | <b>B</b>               | 0      |
|                                                                                                    | HSC/Std 12th                | 1                                                                         |                       |           |           |      |                 |                        |        |
|                                                                                                    | HSC/Std<br>12th             | MAHARASHTRA STATE BOARD OF<br>SECONDARY AND HIGHER SECONDARY<br>EDUCATION | R K JUNIOR<br>COLLEGE | July 2003 | 420 / 700 | -    | 60.00 %         | <b>Gal</b>             | 0      |
| HSC/Std SECONDARY AND HIGHER SECONDARY COLLEGE July 2003 420 / 700 - 60.00 %  COLLEGE July 2003 420 / 700 - 60.00 %  COLLEGE COLLEGE July 2003 420 / 700 - 60.00 %  COLLEGE COLLEGE CO |                             |                                                                           |                       |           |           |      |                 |                        |        |

| M.G.Road, Fort, Mumbai-40   | OF MUMBAI<br>00032, Maharashtra(India) | Patro PARAG 🗱                          |  |
|-----------------------------|----------------------------------------|----------------------------------------|--|
| DASHBOARD ONLINE HELP       | ONLINE VIDEOS -                        |                                        |  |
| D21CQ0844502                | 😑 🛿 Graduation Deta                    | ils                                    |  |
| ∾ View Profile              |                                        |                                        |  |
| Application Status          | University*                            | Indian O Foreign                       |  |
| Receipt/Transaction Details | State                                  | Maharashtra •                          |  |
| 🗁 Edit Profile              | Name of University*                    | Select University *                    |  |
| 🗁 Print e-Suvidha Ticket    | Name of College/School*                | NAME OF COLLEGE                        |  |
| Update Awaited Results      | Level of Degree*                       | Select *                               |  |
|                             | Name of Degree*                        | Name Of Degree                         |  |
|                             | Specialization / Main Subject          | Specialization / Main Subject          |  |
|                             | Result Status*                         | Passed      Result Awaited      Failed |  |
|                             | Date of Result*                        | Month Year Y                           |  |
|                             | Roll No / Seat No*                     | ROLL NO / SEAT NO                      |  |
|                             | Marksheet No                           | MARKSHEET NO                           |  |
|                             | If your result has Grades or Marks*    | Marks O Grades                         |  |
|                             |                                        |                                        |  |

| M.G.Road, Fort, I      | SITY OF MUMBAI<br>Iumbai-400032, Maharashtra(India)                                                                     |
|------------------------|----------------------------------------------------------------------------------------------------|
| DASHBOARD ONLIN        | HELP ONLINE VIDEOS+                                                                                                    |
| D21CQ0844502           | E Reservation Details                                                                                                   |
| ✤ View Profile         |                                                                                                    |
| Application Status     | You can select multiple Social Reservations.                                                                            |
| Receipt/Transaction D  | etails Social Reservation                                                                                               |
| 🝃 Edit Profile         |                                                                                                    |
| Print e-Suvidha Ticket | Category" GEN V                                                                                                    |
| Update Awaited Resul   | s Are you belonging to Economically Weaker Section [EWS]?                                                               |
|                        | [Criteria for Economically Weaker Section is Gross Annual Income of the family is BELOW '8,00,000/- ('EIGHT LAKH ONLY)] |
|                        | Specially Abled Details                                                                                                 |
|                        | Specially Abled Not Applicable v                                                                                        |
|                        | Occupation Details                                                                                                    |
|                        | Are you Employed or Self-Employed?                                                                                      |

# Fill up the Fifth Option- Upload Photograph and Signature

| UNIVERSITY<br>M.G.Road, Fort, Mumbai-4                                     | OF MUMBAI<br>100032, Maharashtra(India)                                                                          | Photo<br>Vice PARAG 🛱                                                                                                    |
|----------------------------------------------------------------------------|----------------------------------------------------------------------------------------------------|----------------------------------------------------------------------------------------------------|
| DASHBOARD ONLINE HELP                                                      | ONLINE VIDEOS+                                                                                                   |                                                                                                    |
| D21CQ0844502                                                               | Upload Photograph and Signature                                                                                  |                                                                                                    |
| ✤ View Profile                                                             |                                                                                                    |                                                                                                    |
| Application Status                                                         | Reservation saved successft First select the "Browse" option and "Crop"<br>the photo next select "Upload" option | ×                                                                                                    |
| Receipt/Transaction Details                                                |                                                                                                    | Photo & Sign Preview                                                                                                    |
| 📂 Edit Profile                                                             | Photograph O Signature     Browse     Crop     L Upload                                                          | Photograph Signature                                                                                                    |
| <ul> <li>Print e-Suvidha Ticket</li> <li>Update Awaited Results</li> </ul> |                                                                                                    | Photo<br>Not<br>Available                                                                                                    |
|                                                                            |                                                                                                    | Proceed                                                                                                    |
|                                                                            |                                                                                                    | I have soft copy of my passport size colour photograph<br>(scanned with min.72 to max.150 dpi, <b>click here</b> for<br>acceptable photograph guide). |
|                                                                            |                                                                                                    |                                                                                                    |
|                                                                            |                                                                                                    |                                                                                                    |

### Fill up the Sixth Option- Contact Details

| UNIVERSITY<br>M.G.Road, Fort, Mumbai-4 | OF MUMBAI<br>00032, Maharashtra(India)                                                                                                    |                                                                                                    |                                                                                              |                                                          | PARAG 😋                                                                                    | Î     |
|----------------------------------------|----------------------------------------------------------------------------------------------------|----------------------------------------------------------------------------------------------------|----------------------------------------------------------------------------------------------|----------------------------------------------------------|--------------------------------------------------------------------------------------------|-------|
| DASHBOARD ONLINE HELP                  | ONLINE VIDEOS+                                                                                                    |                                                                                                    |                                                                                              |                                                          |                                                                                            |       |
| ▲ D21CQ0844502                         | ■ Contact Details                                                                                                    |                                                                                                    |                                                                                              |                                                          |                                                                                            |       |
| ✤ View Profile                         | Other and Constant Datails                                                                                                    |                                                                                                    | Describe Ocertant Datail                                                                     | You have                                                 | alternate number and Ema                                                                   | il id |
| Application Status                     | Student Contact Details                                                                                                    |                                                                                                    | Parent's Contact Detain                                                                      |                                                          |                                                                                            | _     |
| Receipt/Transaction Details            | Mobile Number*                                                                                                    | 9821682119                                                                                                    | Parent's/Guardian's M                                                                        | obile Number                                             | Parent's/Guardian's Mobile Numbe                                                           |       |
| 🖻 Edit Profile                         |                                                                                                    | Is this WhatsApp number OYes ONo                                                                                                |                                                                                              |                                                          | Is this WhatsApp number OYes ONo                                                           |       |
| 🖕 Print e-Suvidha Ticket               | Email ID*                                                                                                    | parag.padelkar@gmail.com                                                                                                    | Parent's/Guardi                                                                              | ian's Email ID                                           | Parent's/Guardian's Email ID                                                               |       |
| Update Awaited Results                 | Alternate Mobile Number                                                                                                    | Alternate Mobile Number                                                                                                    |                                                                                              |                                                          |                                                                                            |       |
|                                        | Alternate Email ID                                                                                                    | Alternate Email ID                                                                                                    |                                                                                              |                                                          |                                                                                            | L     |
|                                        | Area STD Code - Phone                                                                                                    | Code Landline                                                                                                    |                                                                                              |                                                          |                                                                                            |       |
|                                        |                                                                                                    | Save A                                                                                                    | nd Proceed                                                                                   |                                                          |                                                                                            |       |
|                                        | (1) I hereby willfully give my agreement<br>messages associated with my academi<br>University. Further, I do hereby underta<br>profile on e-Suvidha Account regularly. | t and consent to the University for usi<br>ic progression and/or updation. I do n<br>ike that it will be obligatory for me to d | ng my aforesaid WhatsApp c<br>ot have any objection thereto<br>sheck the University's websit | ontact number t<br>during my acade<br>te and all section | to send me the WhatsApp<br>demic association with this<br>ns related with my academic<br>X |       |
|                                        |                                                                                                    | Convict © 2016 Maharashtra Kanuda                                                                                               | dae Corporation Limited All Diabte I                                                         | Deserved                                                 |                                                                                            | -     |

# Confirm your Profile then select Option "Confirm Profile Details"

| UNIVERSITY<br>M.G.Road, Fort, Mumbai-4 | OF MUMBAI<br>00032, Maharashtra(India)                                                                                                    | PARAG 📽                                                 |  |  |  |
|----------------------------------------|----------------------------------------------------------------------------------------------------|---------------------------------------------------------|--|--|--|
| DASHBOARD ONLINE HELP                  | ONLINE VIDEOS+                                                                                                    |                                                         |  |  |  |
| A D21CQ0844502                         | E Welcome PARAG !                                                                                                    |                                                         |  |  |  |
| ✤ View Profile                         |                                                                                                    |                                                         |  |  |  |
| Application Status                     | Please check your profile details once again by clicking on each section before you click on "Profile Confirmation and Ap will not be able to modify any part of profile (Profile will be locked) once you have applied.                                                                                                    | ply Online" button on succeeding screens. You 💦 🗙       |  |  |  |
| Receipt/Transaction Details            | प्रोफाईल कन्फर्मेशन आणि अप्लाय ऑनलाईन" बटनवर क्लिक करण्यापूर्वी आपले संपूर्ण प्रोफाईल (वैयक्तिक, आरक्षण, शैक्षणिक, संपर्क इ.) पुन्हा तपासून प<br>करता येत नाही.                                                                                                    | इ. एकदा ऑनलाईन अर्ज केल्यावर प्रोफाईल मध्ये कुठलाही बदल |  |  |  |
| 🗁 Edit Profile                         |                                                                                                    |                                                         |  |  |  |
| Print e-Suvidha Ticket                 |                                                                                                    |                                                         |  |  |  |
| Update Awaited Results                 | Personal Address Education Reservation                                                                                                    | Photo Sign Contact                                      |  |  |  |
|                                        | Online Application Instructions                                                                                                    | A Profile Progress                                      |  |  |  |
|                                        | 1. You can apply online only after the completion and confirmation of Profile.<br>१. प्रोफाईल पूर्ण भरुन स्वीकृत केल्यावरघ ऑनलाईन अर्ज करता येईल.                                                                                                    |                                                         |  |  |  |
|                                        | 2. You can apply for multiple programs in multiple colleges through single login.<br>२. एका लॉगीन मधून तुम्ही अनेक अभ्यासक्रमास अर्ज करू शकता.                                                                                                    |                                                         |  |  |  |
|                                        | <ol> <li>While applying, if any qualification details are missing, then it may be filled from the Last Qualification screen, even after<br/>profile confirmation.</li> <li>जर एखादी शैक्षणिक माहिती भरावयाची राहिली असल्यास, प्रोफाईल निश्चित झाल्यावरदेखील तुम्ही "शेवटची पात्रता परीक्षा" निवडावयाच्या<br/>पानावर भरु शकता.</li> </ol> | Click here                                              |  |  |  |
|                                        | <ol> <li>Please be careful while applying, once admission gets confirmed in one college then you cannot seek admission in<br/>another college in same course.</li> <li>अर्ज करताना काळजी घ्या. एकदा अभ्यासकेंद्राने प्रवेश निश्चित केल्यावर दुसऱ्या अभ्यासकेंद्रात त्याच अभ्यासकरमासाठी प्रवेश घेता येत नाही.</li> </ol>                 | Confirm Profile Details                                 |  |  |  |

#### Show the Profile summary

| UNIVERSITY OF MUMBAI<br>M.G.Road, Fort, Mumbai-400032, Maharashtra(India)                                                                                                    |                                                                                                    | PARAG 😋                                                                                |
|----------------------------------------------------------------------------------------------------|----------------------------------------------------------------------------------------------------|----------------------------------------------------------------------------------------|
| DASHBOARD       ONLINE HELP       ONLINE VIDEOS+ <ul> <li>D21CQ0844502</li> <li>View Profile</li> <li>Application Status</li> <li>Receipt/Transaction Details</li> <li>Edit Profile</li> <li>Print e-Suvidha Ticket</li> <li>Update Awaited Results</li> </ul> <ul> <li>ONLINE VIDEOS+</li> </ul> | Full Name PARAG PADELKAR<br>Son Of DAYAL<br>Mother's Name SHILPA<br>Gender Male<br>Date of Bith 2100/1084                       | Photograph<br>Signature                                                                |
| Click here option one by one<br>how Right Tick (✓)                                                                                                    | Applicant's Name on Statement of Marks/ Leaving Certificate<br>PADELKAR PARAG DAYAL<br>Marital Status<br>Married<br>Blood Group | Name in Regional Language<br>पडळकर पराग दथाळ<br>Place of Birth<br>Mumbai<br>Himoglobin |
|                                                                                                    | <br>Height<br><br>First Graduate in Family<br><b>No</b><br>Education gap (in yrs)<br>                                           | <br>Weight<br><br>Is MartyrFamily<br><b>No</b>                                         |

### Check the one by one Detail

| M.G.Road, Fort, Mumbai-40                                                  | OF MUMBAI<br>0032, Maharashtra(India)                  |                                             |                                                                                                    |                                   |                 |             | 9                 | PARAG           |
|----------------------------------------------------------------------------|--------------------------------------------------------|---------------------------------------------|----------------------------------------------------------------------------------------------------|-----------------------------------|-----------------|-------------|-------------------|-----------------|
| DASHBOARD ONLINE HELP                                                      | ONLINE VIDEOS+                                         |                                             |                                                                                                    |                                   |                 |             |                   |                 |
| D21CQ0844502                                                               | E Profile Summary                                      |                                             |                                                                                                    |                                   |                 |             |                   |                 |
| � View Profile                                                             |                                                        |                                             |                                                                                                    |                                   |                 |             |                   |                 |
| Application Status                                                         | Click on DASHBOARD Link and select respectively.       | ective Icon to edit any                     | / details                                                                                                |                                   |                 |             |                   |                 |
| Receipt/Transaction Details                                                | Personal 🗸                                             |                                             |                                                                                                    |                                   |                 |             |                   |                 |
| Edit Profile                                                               | Contact 🗸                                              | Qualification                               | Board/University                                                                                         | Institute                         | Marks/Out<br>of | CGPA        | Percentage        | Passing<br>Date |
| <ul> <li>Print e-Suvidha Ticket</li> <li>Update Awaited Results</li> </ul> | Address<br>Reservation                                 | SSC/Std 10th                                | MAHARASHTRA STATE BOARD OF<br>SECONDARY AND HIGHER<br>SECONDARY EDUCATION                                | NUTAN<br>VIDYALAYA                | 342 / 700       | -           | 48.86 %           | July 2001       |
|                                                                            | Education 🗸                                            | HSC/Std 12th<br>[Arts]                      | MAHARASHTRA STATE BOARD OF<br>SECONDARY AND HIGHER<br>SECONDARY EDUCATION                                | R K JUNIOR<br>COLLEGE             | 420 / 700       | -           | 60.00 %           | July 2003       |
|                                                                            | Click in Box and Select Co<br>Profile and Apply online | onfirm OF                                   | University of Mumbai                                                                                     | M K DEGREE<br>COLLEGE             | 389 / 600       | -           | 64.83 %           | May 2006        |
|                                                                            |                                                        | I confirm that I have<br>Confirm Profile An | e checked my Personal, Contact, Address<br>Id Apply Online                                               | , Social, Educatio                | n details and   | it is corre | ectly filled by r | ne.             |
|                                                                            |                                                        | Copyright © 201<br>The website can          | 6 Maharashtra Knowledge Corporation Limited. All f<br>be best viewed in 1024 * 768 resolution with Chrom | Rights Reserved.<br>e and FireFox |                 |             |                   |                 |

#### Next step Apply Online for the B.Ed. programme

| M.G.Road, Fort, Mumbai-4                                                                                                 | OF MUME<br>400032, Maharashtra                | 3 <mark>A  </mark><br>(India)                                                                                                    |                                      |                                                                                                    | PARAG 😋                               |
|----------------------------------------------------------------------------------------------------|-----------------------------------------------|----------------------------------------------------------------------------------------------------|--------------------------------------|----------------------------------------------------------------------------------------------------|---------------------------------------|
| DASHBOARD ONLINE HELP                                                                                                    | ONLINE VIDEO                                  | )S <b>-</b>                                                                                                    |                                      |                                                                                                    |                                       |
| L D21CQ0844502                                                                                                    | 📄 🖕 A                                         | pply Online                                                                                                    |                                      |                                                                                                    |                                       |
| ✤ View Profile                                                                                                    | _                                             |                                                                                                    |                                      |                                                                                                    |                                       |
| Application Status                                                                                                    | Student wish to<br>admit in regula            | o apply for Autonomous colleges are requested to select autonor<br>r colleges are requested to select regular program. Eq: B.Com (   | nous program. E<br>uith Credits) - R | Eg: B.Com. (Autonoous)(with Credits) - Regular - Rev16 - F.Y. B.Con<br>legular - Rev16 - F.Y. B.Com. Sem I                                       | n. Sem I. Student wish to             |
| Receipt/Transaction Details                                                                                              | विद्यार्थ्यांना स्वा<br>विद्यार्थ्यांना रेगुर | यत्त (ऑटोनॉमस) महावित्<br>तर महाविद्यालयात प्रवेश Programme Search b                                                                 | OX तम निव                            | ासक्रम निवडावे. उदा: B.Com. (Autonomous)(with Credits) - Regular - Re<br>ाडावे . उदाहरणार्थ: B.Com.(with Credits) - Regular - Rev16 - F.Y. B.Com | ev16 - F.Y. B.Com. Sem I.<br>n. Sem I |
| Edit Profile                                                                                                    |                                               |                                                                                                    |                                      |                                                                                                    |                                       |
| Print e-Suvidha Ticket                                                                                                   |                                               | ?  Search Programme / अभ्यासक्रम शोधा                                                                                                |                                      | ٩                                                                                                    |                                       |
| Update Awaited Results                                                                                                   | Program<br>Code 1                             | Program Name (Faculty/College)                                                                                                    | 15                                   | Application/Payment dates                                                                                                    | Apply                                 |
|                                                                                                    |                                               | Adv. Dip. in Dance (Kathak) - Regular - Rev16 - Annual<br>(Faculty of Fine Arts)                                                     |                                      | Application Dates<br>Start Date : 03/08/2021 09:00:00<br>End Date : 28/02/2022 23:55:00                                                          | Apply                                 |
|                                                                                                    |                                               | Advance Dip in Yoga - Regular - CBCS - Part I<br>(Faculty of Arts)                                                                   |                                      | Application Dates<br>Start Date : 03/08/2021 09:00:00<br>End Date : 28/02/2022 23:55:00                                                          | Apply                                 |
| Ass. deg in Culinary Arts(with Credits) - Regular - Rev16 - S.Y.Ass.deg.in<br>Culinary Arts Sem III<br>(Faculty of Arts) |                                               |                                                                                                    | 'Ass.deg.in                          | Application Dates<br>Start Date : 03/08/2021 09:00:00<br>End Date : 15/03/2022 23:55:00                                                          | Apply                                 |
|                                                                                                    |                                               | Ass.Deg.in Hospitality Studies(with Credits) - Regular - Rev16<br>S.Y.Ass.Deg.in Hospitality Studies Sem III<br>(Faculty of Science) | i -                                  | Application Dates<br>Start Date : 03/08/2021 09:00:00<br>End Date : 15/03/2022 23:55:00                                                          | Apply                                 |
|                                                                                                    |                                               | B. Arch(with Credits) - Regular - Rev16 - F.Y.B. Arch Sem I<br>(Faculty of Technology)                                               |                                      | Application Dates<br>Start Date : 03/08/2021 09:00:00<br>End Date : 28/02/2022 23:55:00                                                          | Apply                                 |

### Show the programme Status

| M.G.Road, Fort, Mumbai-4    | OF MUMB<br>00032, Maharashtra(I                | AI<br>India)                                                        |                                                                                                    |                                                                                                    | PARAG 🦚                                                                   |
|-----------------------------|------------------------------------------------|---------------------------------------------------------------------|----------------------------------------------------------------------------------------------------|----------------------------------------------------------------------------------------------------|---------------------------------------------------------------------------|
| DASHBOARD ONLINE HELP       | ONLINE VIDEO                                   | s <del>.</del>                                                      |                                                                                                    |                                                                                                    |                                                                           |
| D21CQ0844502                | 들 🍃 A                                          | oply Online                                                         |                                                                                                    |                                                                                                    |                                                                           |
| ✤ View Profile              |                                                |                                                                     |                                                                                                    |                                                                                                    |                                                                           |
| Application Status          | Student wish to<br>admit in regular            | apply for Autonomous<br>colleges are requeste                       | colleges are requested to select autonomous program<br>d to select regular program. Eg: B.Com.(with Credits) - | n. Eg: B.Com. (Autonoous)(with Credits) - Regular - F<br>· Regular - Rev16 - F.Y. B.Com. Sem I                   | Rev16 - F.Y. B.Com. Sem I. Student wish to                                |
| Receipt/Transaction Details | विद्यार्थ्यांना स्वार<br>विद्यार्थ्यांना रेगुल | ग्त्त (ऑटोनॉमस) महाविद<br>र महाविद्यालयात प्रवेश 3                  | ऱ्यालयात प्रवेश अर्ज करावयाचे असल्यास कृपया ऑटोनॉमस अ<br>भर्ज करावयाचे असल्यास कृपया नॉन ऑटोनॉमस अभ्यासक्रम 1  | भ्यासक्रम निवडावे. उदा: B.Com. (Autonomous)(with Cre<br>नेवडावे . उदाहरणार्थ: B.Com.(with Credits) - Regular - F | dits) - Regular - Rev16 - F.Y. B.Com. Sem I.<br>Rev16 - F.Y. B.Com. Sem I |
| 🗁 Edit Profile              |                                                |                                                                     | D 50                                                                                                    |                                                                                                    |                                                                           |
| Print e-Suvidha Ticket      |                                                | f                                                                   | B.ED                                                                                                    |                                                                                                    | <b>4</b>                                                                  |
| Update Awaited Results      | Program<br>Code <sup>↑↓</sup>                  | Program Name (Fac                                                   | culty/College)                                                                                                 | Application/Payment dates                                                                                        | Apply                                                                     |
|                             |                                                | B.Ed. (Autonomous)<br>(Autonomous) SEM I<br>(Faculty of Arts)       | with Credits) - Regular - CBCS - F.Y.B.Ed.                                                                     | Application Dates<br>Start Date : 03/08/2021 09:00:00<br>End Date : 28/02/2022 23:55:00                          | Apply                                                                     |
|                             |                                                | B.Ed. (Autonomous)<br>(Autonomous) Sem I<br>(Faculty of Arts)       | B.Ed. programme                                                                                                | Application Dates<br>art Date : 03/08/2021 09:00:00<br>1d Date : 28/02/2022 23:55:00                             | Click Apply                                                               |
|                             |                                                | B.Ed.(with Credits) -<br>(Faculty of Arts)                          | Regular - Rev16 - F.Y. B.Ed. Sem I [4E00141]                                                                   | - Application Dates<br>Start Date : 03/08/2021 09:00:00<br>End Date : 28/02/2022 23:55:00                        | Apply                                                                     |
|                             |                                                | B.Ed.(with Credits) -<br>(Faculty of Arts)                          | Regular - Rev16 - S.Y. B.Ed. Sem III [4E00143]                                                                 | Application Dates<br>Start Date : 03/08/2021 09:00:00<br>End Date : 28/02/2022 23:55:00                          | Apply                                                                     |
|                             |                                                | B.Sp.Ed.(with Credits<br>F.Y. B.Sp.Ed. Sem I [<br>(Faculty of Arts) | s) - Regular - Rev16 - Autism Spectrum Disorders -<br>4E00411]                                                 | Application Dates<br>Start Date : 03/08/2021 09:00:00<br>End Date : 28/02/2022 23:55:00                          | Apply                                                                     |

### Show the Eligibility Criteria

| UNIVERSITY<br>M.G.Road, Fort, Mumbai-4 | OF MUMBAI<br>100032, Maharashtra(India)                             | Minimum Eligibility Criteria for Admis                                                                                                    | sion ×                                                                                  | PARAG ¢                                           |
|----------------------------------------|---------------------------------------------------------------------|----------------------------------------------------------------------------------------------------|-----------------------------------------------------------------------------------------|---------------------------------------------------|
| DASHBOARD ONLINE HELP                  | ONLINE VIDEOS -                                                     | Dear Student                                                                                                    | ^                                                                                       |                                                   |
| L21CQ0844502                           | 📄 🖿 Apply Or                                                        | As per the Ordinance Number: 0.5172                                                                                                    |                                                                                         |                                                   |
| � View Profile                         |                                                                     | A Candidate for the admission to degree of Education (B.Ed.)                                                                                                    | must fulfill the eligibility                                                            |                                                   |
| Application Status                     | Student wish to apply for Au admit in regular colleges an           | addition must have subsequent to his passing the Bachelor's<br>1. Kept-two consecutive semesters for the full time B.Ed. cour                                                                                                    | degree examination:<br>rse spread over a Sem I                                          | B.Com. Sem I. Student wish to                     |
| Receipt/Transaction Details            | विद्यार्थ्यांना स्वायल्त (ऑटोनॉम<br>विदयार्थ्यांना रेगुलर महाविदयार | maximum period of six consecutive semesters from the date of Education.                                                                                                    | of admission in a College<br>tronomous)(with Credits) - Regular - Rev16 - F.Y           | ular - Rev16 - F.Y. B.Com. Sem I.<br>B.Com. Sem I |
| 🝃 Edit Profile                         |                                                                     | <ol> <li>Completed practicum extending over two semesters to the<br/>Principal of the institution in which the candidate is studying or<br/>a. Attendance at Demonstration lessons</li> </ol>                                                                                                    | satisfaction of the<br>onsisting of :-                                                  | _                                                 |
| Print e-Suvidha Ticket                 |                                                                     | b. Teaching practice of not less than 10 lessons per semester<br>standards from V to XII of recognized Secondary and Higher S                                                                                                    | distributed over different Secondary                                                    | 2                                                 |
| Update Awaited Results                 | Program<br>Code <sup>11</sup> Program I                             | Schools/Colleges selected by the Principal as practicing Scho<br>these 20 lessons, there will be :<br>i) 4 compulsory micro teaching lessons and one integrated (b)                                                                                                    | ol/College. In addition to                                                              | Apply                                             |
|                                        | B.Ed. (Aut<br>(Autonome<br>(Faculty of                              | () + Computer View of the initial teaching in easies and one integrated (up i)<br>i) 6 simulated lessons (4 simulated lessons from Role-play, G<br>Teaching, Creative teaching etc and 2 simulated lessons in C<br>presentation mode). Candidates who are eligible to teach Std<br>permitted to opt for special Methods up to standard XII. Two c | ames, M<br>ames, M<br>amputer,<br>XI and X<br>onsecution                                | Apply                                             |
|                                        | B.Ed. (Aut<br>(Autonomo<br>(Faculty of                              |                                                                                                    | Close Agree 0.00<br>:00                                                                 | Apply                                             |
|                                        | B.Ed.(with<br>(Faculty of                                           | Credits) - Regular - Rev16 - F.Y. B.Ed. Sem I [4E00141]<br>Arts)                                                                                                    | Application Dates<br>Start Date : 03/08/2021 09:00:00<br>End Date : 28/02/2022 23:55:00 | Apply                                             |
|                                        | B.Ed.(with<br>(Faculty of                                           | Credits) - Regular - Rev16 - S.Y. B.Ed. Sem III [4E00143]<br>Arts)                                                                                                    | Application Dates<br>Start Date : 03/08/2021 09:00.00<br>End Date : 28/02/2022 23:55:00 | Apply                                             |
|                                        | B.Sp.Ed.(v<br>F.Y. B.Sp.E<br>(Faculty of                            | vith Credits) - Regular - Rev16 - Autism Spectrum Disorders -<br>Ed. Sem I [4E00411]<br>Arts)                                                                                                    | Application Dates<br>Start Date : 03/08/2021 09:00:00<br>End Date : 28/02/2022 23:55:00 | Apply                                             |

### Select Option for the Last Qualifying Exam Ex. Degree Qualification OR Post Graduation Qualification

| M.G.Road, Fort, Mumbai-     | OF MUMBAI<br>400032, Maharashtra(India)                                                          |                                                               |                                                                                                    |       |        | 9    | PARAG 🗱         |
|-----------------------------|--------------------------------------------------------------------------------------------------|---------------------------------------------------------------|----------------------------------------------------------------------------------------------------|-------|--------|------|-----------------|
| DASHBOARD ONLINE HELP       |                                                                                                  |                                                               |                                                                                                    |       |        |      |                 |
| D21CQ0844502                | 😑 🕒 Last Qualifying                                                                              | Exam / शेवटच                                                  | गी पात्रता परीक्षा निवडा.                                                                                                    |       |        |      |                 |
| % View Profile              |                                                                                                  |                                                               |                                                                                                    |       |        |      |                 |
| Application Status          | Program Name [Code] B.Ed.(with                                                                   | Credits) - Regular - Re                                       | v16 - F.Y. B.Ed. Sem I [4E00141] [null]                                                                                                    |       |        |      |                 |
| Receipt/Transaction Details |                                                                                                  |                                                               |                                                                                                    |       |        | +Ad  | d Qualification |
| 🗁 Edit Profile              | Qualification                                                                                    | Passing Date                                                  | Board/University                                                                                                    | Marks | Out of | CGPA | Percentage      |
| 🗁 Print e-Suvidha Ticket    | Click Here                                                                                       | July 2001                                                     | MAHARASHTRA STATE BOARD OF SECONDARY AND HIGHER SECONDARY EDUCATION                                                                                                 | 342   | 700    | -    | 48.86           |
| 😕 Update Awaited Results    |                                                                                                  | July 2003                                                     | MAHARASHTRA STATE BOARD OF SECONDARY AND HIGHER SECONDARY EDUCATION                                                                                                 | 420   | 700    | -    | 60.00           |
|                             | Degree : BACHELOR OF ARTS                                                                        | May 2006                                                      | University of Mumbai                                                                                                    | 389   | 600    | -    | 64.83           |
|                             | Preferences                                                                                      |                                                               |                                                                                                    |       |        |      |                 |
|                             | Want to apply for In-H  Tick / Select the Check  Want to apply for Mind  Tick / Select the Check | ouse Seat?<br>c-box, if YES]<br>oftly Seat?<br>c-box, if YES] | Click submit<br>option                                                                                                    |       |        |      |                 |
| 4                           |                                                                                                  |                                                               | Copyright © 2018 Maharashtra Krowledge Corporation Limited. All Rights Reserved.<br>The website can be best viewed in 1024 * 788 resolution with Chrome and FireFox |       |        |      | 11              |

#### Next step List of College

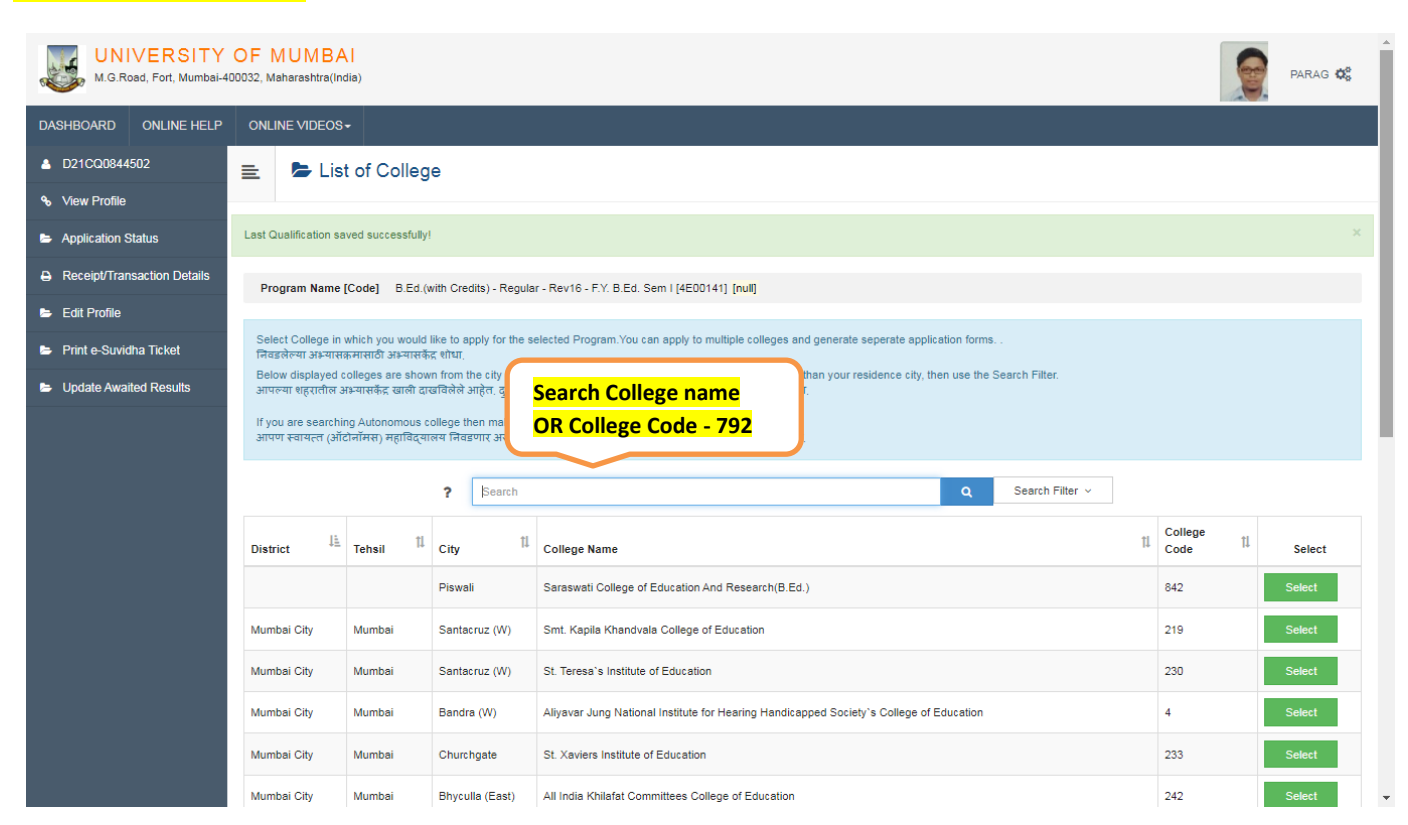

| M.G.Road, Fort, Mumbai-4    | OF MUMBAI<br>00032, Maharashtra(India)                                                                                                    | PARAG 😂                         |
|-----------------------------|----------------------------------------------------------------------------------------------------|---------------------------------|
| DASHBOARD ONLINE HELP       | ONLINE VIDEOS+                                                                                                    |                                 |
| D21CQ0844502                | E List of College                                                                                                    |                                 |
| ✤ View Profile              |                                                                                                    |                                 |
| Application Status          | Last Qualification saved successfully!                                                                                                    | ×                               |
| Receipt/Transaction Details | Program Name [Code] B.Ed.(with Credits) - Regular - Rev16 - F.Y. B.Ed. Sem I [4E00141] [null]                                                                                                    |                                 |
| 🖕 Edit Profile              |                                                                                                    |                                 |
| 🖨 Print e-Suvidha Ticket    | Select College in which you would like to apply for the selected Program. You can apply to multiple colleges and generate seperate application forms<br>निवडलेल्या अभ्यासक्रमासाठी अभ्यासकेंद्र शोधा,                                                                                       |                                 |
| Update Awaited Results      | Below displayed colleges are shown from the city of your residence. If you want to apply to the colleges other than your residence city, then use the Search Filter.<br>आपल्या शहरातील अभ्यासकेंद्र खाली दाखविलेले आहेत. दुसऱ्या शहरातील अभ्यासकेंद्र हवे असल्यास 'सर्च फिल्टर' या वापर करा |                                 |
|                             | lf you are searching Autonomous college then make sure that, you have selected autonomous program.<br>आपण स्वायत्त (ऑटोनॉमस) महाविद्यालय निवडणार असाल तर आपण ऑटोनॉमस अभ्यासक्षम निवडले असल्याची खात्री करा.                                                                                 |                                 |
|                             | ? Show the College Name Q Search Filter ~                                                                                                    | Click here                      |
|                             | District <sup>II</sup> Tehsil <sup>II</sup> City <sup>II</sup> College Name <sup>II</sup> <sup>C</sup> Ollege Code                                                                                                    |                                 |
|                             | Thane         Kasar<br>VadevilNaka         Dnyan Ganga Education Trust's College of Education         792                                                                                                    | Select                          |
|                             | Previous 1 Next Showing 1 to 1 of 1 entries                                                                                                    | filtered from 88 total entries) |
|                             | 4                                                                                                    | Þ                               |
|                             |                                                                                                    |                                 |
|                             | Copyright © 2016 Maharashtra Knowledge Corporation Limited. All Rights Reserved.<br>The website can be bed viewed in 1124 * 788 produktion with Chrome and Emefor                                                                                                    |                                 |
|                             | The weosite can be best viewed in 1024 * 700 resolution with Californe and PitePox                                                                                                    | 02                              |

#### Course Selection

| M.G.Road, Fort, Mumbai-4                                                    | OF MUMBAI<br>400032, Maharashtra(India)                                                                                                    |
|-----------------------------------------------------------------------------|----------------------------------------------------------------------------------------------------|
| DASHBOARD ONLINE HELP                                                       | ONLINE VIDEOS+                                                                                                    |
| D21CQ0844502 View Profile                                                   | Course Selection / विषय व शिकण्याचे माध्यम निवडा. Click here                                                                                                    |
| <ul> <li>Application Status</li> <li>Receipt/Transaction Details</li> </ul> | Your Medium     Intervision - Regulation - Revision - R. F. B. E.G. Settint [account of ]       Image Education Trust's College of Education 792       Medium of Instruction     O Marathi O Gujrati O English O Urdu   Select Papers                                                                                                    |
| <ul> <li>Edit Profile</li> <li>Print e-Suvidha Ticket</li> </ul>            | Minimum 5 Course(s) & Maximum 5 Course(s) should be Selected                                                                                                    |
| Update Awaited Results                                                      | Core Course Minimum: 5 [If Applicable]          Image: Total Childhood And Growing Up         Image: Total Childhood And Growing Up         Image: Total Childhood And Growi |
|                                                                             | Copyright © 2016 Maharashtra Knowledge Corporation Limited. All Rights Reserved.<br>The website can be best viewed in 1024 * 768 resolution with Chrome and FireFox 116                                                                                                    |

#### Show Course Summary

| UNIVERSITY<br>M.G.Road, Fort, Mumbai-4 | OF MUMBAI<br>00032, Maharashtra(India)                                                                                                    | PARAG 😋 |
|----------------------------------------|----------------------------------------------------------------------------------------------------|---------|
| DASHBOARD ONLINE HELP                  | ONLINE VIDEOS+                                                                                                    |         |
| D21CQ0844502                           | E Course Summary                                                                                                    |         |
| ✤ View Profile                         |                                                                                                    |         |
| Application Status                     | Courses saved successfully!                                                                                                    | ×       |
| Receipt/Transaction Details            | Program Name [Code] B Ed (with Credits) - Regular - Rev16 - FY B Ed. Sem I (4E00141) [cuil]                                                                                    |         |
| 🔈 Edit Profile                         | College Name [Code] Dnyan Ganga Education Trust's College of Education 792                                                                                                    |         |
| Print e-Suvidha Ticket                 | Sem I [4E00141]                                                                                                    |         |
| Update Awaited Results                 | Core Course 75101 - Childhood And Growing Up                                                                                                    |         |
|                                        | Core Course 75102 - Knowledge and Curriculum                                                                                                    |         |
|                                        | Core Course UBEDSI.1.4 - Critical Understanding of ICT                                                                                                    |         |
|                                        | Core Course UBEDSI.1.5 - Project Based Course 1                                                                                                    |         |
| Click here                             | Sem II [4E00142]                                                                                                    |         |
| Add Next                               | Click here                                                                                                    |         |
| Term                                   | Add Next Term Course                                                                                                    |         |
| Course                                 | Proceed                                                                                                    |         |
|                                        |                                                                                                    |         |
|                                        |                                                                                                    |         |
|                                        | Copyright © 2016 Maharashtra Knowledge Corporation Limited. All Rights Reserved.<br>The website can be best viewed in 1024 <sup>■</sup> 768 resolution with Chrome and FireFox | 117     |

#### Continue .....

| UNIVERSITY<br>M.G.Road, Fort, Mumbai-4                                | OF MUMBAI<br>400032, Maharashtra(India)                                                                                                    | PARAG 🚓 |
|-----------------------------------------------------------------------|----------------------------------------------------------------------------------------------------|---------|
| DASHBOARD ONLINE HELP                                                 | ONLINE VIDEOS+                                                                                                    |         |
| L D21CQ0844502                                                        | 들 🍃 Course Selection / विषय व शिकण्याचे माध्यम निवडा.                                                                                                    |         |
| ✤ View Profile                                                        | Denser New Kodal - D.E.(1996 Oction) - Dender - Dender - Dender - Dender (17700170)                                                                                     |         |
| Application Status                                                    | College Name [Code] B.Ed. (with Credits) - Regular - Revite - F.Y. B.Ed. Sem II [4EU0142]<br>College Name [Code] Dhyan Ganga Education Trust's College of Education 792 |         |
| <ul> <li>Receipt/Transaction Details</li> <li>Edit Profile</li> </ul> | Medium of Instruction O Marathi O Hindi O Gujrati      English O Urdu                                                                                                   |         |
| Print e-Suvidha Ticket                                                | Minimum 4 Course(s) & Maximum 4 Course(s) should be Selected  Subject OR Method Respected  "Asst. Professors"                                                           |         |
| Update Awaited Results                                                | Core Courses Minimum: 3 [If Applicable]                                                                                                    |         |
|                                                                       |                                                                                                    |         |
|                                                                       | ✓ [47613] Educational Management                                                                                                    |         |
|                                                                       | UBEDSII.2.2] Pedagogy of School Subject I                                                                                                    |         |
|                                                                       | UBEDSII.2.4 ] Project Based Course 2                                                                                                    |         |
|                                                                       | Pedagogy of School Subject I Minimum:1 Maximum: 1 [If Applicable]                                                                                                    |         |
|                                                                       | C [ / 7601] Declarony of Teaching : Commerce                                                                                                    |         |
|                                                                       | [47602] Pedagogy of Teaching: Economics                                                                                                    |         |
|                                                                       |                                                                                                    |         |
|                                                                       | ✓ [47613] Educational Management     ✓ [47613] Educational Management     ✓ [47613] Educational Management                                                              |         |
|                                                                       | [UBEDSII.2.2] Pedagogy of School Subject I     Professors"                                                                                                    |         |
|                                                                       | UBEDSII.2.4 ] Project Based Course 2                                                                                                    |         |
|                                                                       | Pedagogy of School Subject I Minimum:1 Maximum: 1 [If Applicable]                                                                                                    |         |
|                                                                       | [ 47601 ] Pedagogy of Teaching : Commerce                                                                                                    |         |
|                                                                       | [ 47602 ] Pedagogy of Teaching: Economics                                                                                                    |         |
|                                                                       | [ 47603 ] Pedagogy of Teaching: English                                                                                                    |         |
|                                                                       | [ 47604 ] Pedagogy of Teaching: Geography                                                                                                    |         |
|                                                                       | [ 47605 ] Pedagogy of Teaching:History                                                                                                    |         |
|                                                                       | [47606] Pedagogy of Teaching:Hindi                                                                                                    |         |
|                                                                       | [ 47607 ] Pedagogy of Teaching:Mathematics                                                                                                    |         |
|                                                                       | [ 47608 ] Pedagogy of Teaching:Marathi                                                                                                    |         |
|                                                                       | [47609] Pedagogy of Teaching:Science                                                                                                    |         |
|                                                                       | [47610] Pedagogy of Teaching:Sanskrit     Click here                                                                                                    |         |
|                                                                       | [47611] Pedagogy of Teaching:Urdu                                                                                                    |         |
|                                                                       | Proceed                                                                                                    |         |
|                                                                       | Copyright © 2016 Maharashtra Knowledge Corporation Limited. All Rights Reserved.<br>The website can be best viewed in 1024 * 768 resolution with Chrome and FireFox     | 153     |

| M.G.Road, Fort, Mumbai-40003 | F MUMBAI<br>32, Maharashtra(India) | Parag 🤹                                                         |
|------------------------------|------------------------------------|-----------------------------------------------------------------|
| DASHBOARD ONLINE HELP        | ONLINE VIDEOS -                    |                                                                 |
| A D21CQ0844502               | E Course Su                        | nmary                                                           |
| ✤ View Profile               |                                    |                                                                 |
| Application Status           | Courses saved successfully!        | ×                                                               |
| Receipt/Transaction Details  | Program Name [Code] B.E            | d.(with Credits) - Regular - Rev16 - F.Y. B.Ed. Sem I [4E]      |
| 🗁 Edit Profile               | College Name [Code] Dn             | ran Ganga Education Trust's College of Education 792 Check your |
| Print e-Suvidha Ticket       | 6em I [4E00141]                    | Subjects                                                        |
| Update Awaited Results       | Core Course 75101 - Child          | nood And Growing Up                                             |
|                              | Core Course 75102 - Know           | ledge and Curriculum                                            |
|                              | Core Course 75103 - Gend           | er, School and Society                                          |
| _                            | Core Course UBEDSI.1.4 -           | Critical Understanding of ICT                                   |
|                              | Core Course UBEDSI.1.5 -           | Project Based Course 1                                          |
| S                            | Sem II [4E00142]                   |                                                                 |
|                              | Core Courses                       | 47612 - Learning And Teaching                                   |
| -                            | Core Courses                       | 47613 - Educational Management                                  |
|                              | Core Courses                       | UBEDSII.2.4 - Project Based Course 2                            |
| F                            | Pedagogy of School Subject I       | 47602 - Pedagogy of Teaching: Economics                         |
|                              |                                    | Proceed                                                         |

### **Documents/Certificates Submitting with Application Form**

### Please select required documents to be submitted in College

| M.G.Road, Fort, Mumbai-4      | Y OF MUMBAI<br>xai-400032, Maharashtra(India)                                                                                                    | Parag 😋 |
|-------------------------------|----------------------------------------------------------------------------------------------------|---------|
| DASHBOARD ONLINE HELP         | LP ONLINE VIDEOS+                                                                                                    |         |
| D21CQ0844502     View Profile | Documents/Certificates Submitting with Application Form                                                                                                    |         |
| Application Status            | Program Name [Code] B.Ed.(with Credits) - Regular - Rev16 - F.Y. B.Ed. Sem I [4E00141] [null]<br>College Name [Code] Dryan Ganga Education Trust's College of Education 782 Qualification                                                                                                    |         |
| Receipt/Transaction Details   | Required Documents                                                                                                    |         |
| 🗁 Edit Profile                | Please select required documents to be submitted in College                                                                                                    |         |
| 🗁 Print e-Suvidha Ticket      | Document                                                                                                    |         |
| Update Awaited Results        | Passing Certificate of Std 12th / Statement of Marks of Std 12th OR Original Passing Certificate /Statement of Marks of Last Qualifying Exam like degree, diploma, etc Degree : [BACHELOR OF ARTS]                                                                                                    |         |
|                               | Certificate of Caste with Category:  Additional Documents  Select additional Documents  Documents  Documents  Documents  Documents  Documents  Documents  Document  Document Document Document | the     |

| - | Englomy / i orazin iz Englomy Ceronicae.                                                                                                    |    |
|---|----------------------------------------------------------------------------------------------------|----|
|   | Father's Income certificate from Tahsildar.                                                                                                    |    |
|   | Form 16 or Annual Income Certificate.                                                                                                    |    |
|   | Non Creamy Layer Certificate.                                                                                                    |    |
|   | Original Attendance Certificate.                                                                                                    |    |
|   | Original Bonafide Certificate.                                                                                                    |    |
|   | Original Migration Certificate.                                                                                                    |    |
|   | Original Passing Certificate of last qualifying exam.                                                                                                    |    |
|   | Original Statement of Marks for First Year/Semester.                                                                                                    |    |
|   | Original Statement of Marks for std. 12th.                                                                                                    |    |
|   | Passing Certificate of Std. 10th.                                                                                                    |    |
|   | Passing Certificate of Std. 12th/Statement of Marks of std.12th.                                                                                                    |    |
|   | Residence Proof (Any) – Copy of Voter ID/ Driving License/Telephone Bill /Electricity Bill /Ration Card/ Society Letter/ Agreement.                                    |    |
|   | School/College Leaving Certificate.                                                                                                    |    |
|   | Self-affidavit regarding Gap in AY (Gap Certificate) –Rs.50/- or Rs.100/- stamp paper Notarized.                                                                       |    |
|   | Statement of CET/Certificate of CET.                                                                                                    |    |
|   | Statement of Marks of AIEEE/Certificate of AIEEE.                                                                                                    |    |
|   | Statement of Marks of First Year/Semester.                                                                                                    |    |
|   | Statement of Marks of Second Year /Semester.                                                                                                    |    |
|   | Statement of Marks of Std. 10th.                                                                                                    |    |
|   | T.C. Certificate.                                                                                                    |    |
|   | Voter ID card                                                                                                    |    |
|   | Third Year Mark Sheet Click here                                                                                                    |    |
|   |                                                                                                    |    |
|   |                                                                                                    |    |
|   | suomit                                                                                                    | ı. |
|   | Copyright 92/016 Maharashtra Knowledge Corporation Limited. All Nights Hesened.<br>The website can be best viewed in 1024 # 768 resolution with Chrome and FireFox 117 |    |

#### Documents Upload

| M.G.Road, Fort, Mumbai-4    | OF MUMBAI<br>00032, Maharashtra(India)                                                                                                    | PAR                    | AG 😋     |
|-----------------------------|----------------------------------------------------------------------------------------------------|------------------------|----------|
| DASHBOARD ONLINE HELP       | ONLINE VIDEOS-                                                                                                    |                        |          |
| D21CQ0844502                | Documents/Certificates Submitting with Application Form                                                                                                    |                        |          |
| % View Profile              |                                                                                                    |                        |          |
| Application Status          | Program Name [Code] B.Ed.(with Credits) - Regular - Rev16 - F.Y. B.Ed. Sem I [4E00141] [null]                                                                                                    |                        |          |
| Receipt/Transaction Details | Upload Documents                                                                                                    |                        |          |
| 🖻 Edit Profile              | Please upload the documents carefully and also ensure the correctness and clarity of the scan copy of the documents using v<br>change you can re-upload the documents using Upload link.              | iew link. In case o    | lany     |
| Print e-Suvidha Ticket      | आपण अपलोड केलेल्या कागदपत्रांची योग्यता व सुस्पष्टता View लिंक च्या साहयाने तपासून बधा. काही बदल असल्यास पुन्हा अपलोड लिंक ला वि<br>अपलोड करा.                                                        | लिक करून नव्याने क     | ागदपत्रे |
| Update Awaited Results      | Note: Your application may subject to rejection by college with appropriate remark in case of incorrect or poor clarity of the doo<br>student have to re-upload the documents.                        | cument. In such so     | enario   |
|                             | कागद्रपत्रे अयोग्य अयो अस्पष्ट असल्यास महाविद्यालयांकडून आपला अर्ज आवश्यक सूचनांसह नाकारला जाऊ शकतो अशा परिस्थितीत विद्याश्<br>अपलोड करता येतील.                                                      | र्त्यांना पुनश्च कागदप | я̀       |
|                             | शेवटच्या पात्र परीक्षेच्या मूळ गुणपत्रिकेची प्रत उपलब्ध नसल्यास तात्पुरते प्रमाणपत्र प्रोविजनल सर्टिफिकेट अपलोड कराते                                                                                 |                        |          |
|                             | In case of non availability original Mark/Grade Statement Upload Provisional Ce Click here Upload document                                                                                            |                        |          |
|                             | Sr.No Document                                                                                                    | Upload                 | View     |
|                             | 1 Passing Certificate of Std 12th / Statement of Marks of Std 12th OR Original Passing Certificate /Statement of Marks of Last Qualifying Exam like<br>degree,diploma,etc Degree : [BACHELOR OF ARTS] | LUpload                | Ø        |
|                             | <sup>2</sup> Certificate of Caste with Category. Click here                                                                                                    | <b>1</b> Upload        | 0        |
|                             |                                                                                                    |                        |          |
|                             | Proceed                                                                                                    |                        |          |
|                             | Copyright @ 2016 Maharashtra Knowledge Corporation Limited. All Rights Reserved.                                                                                                    |                        |          |

#### Next step - Application Status

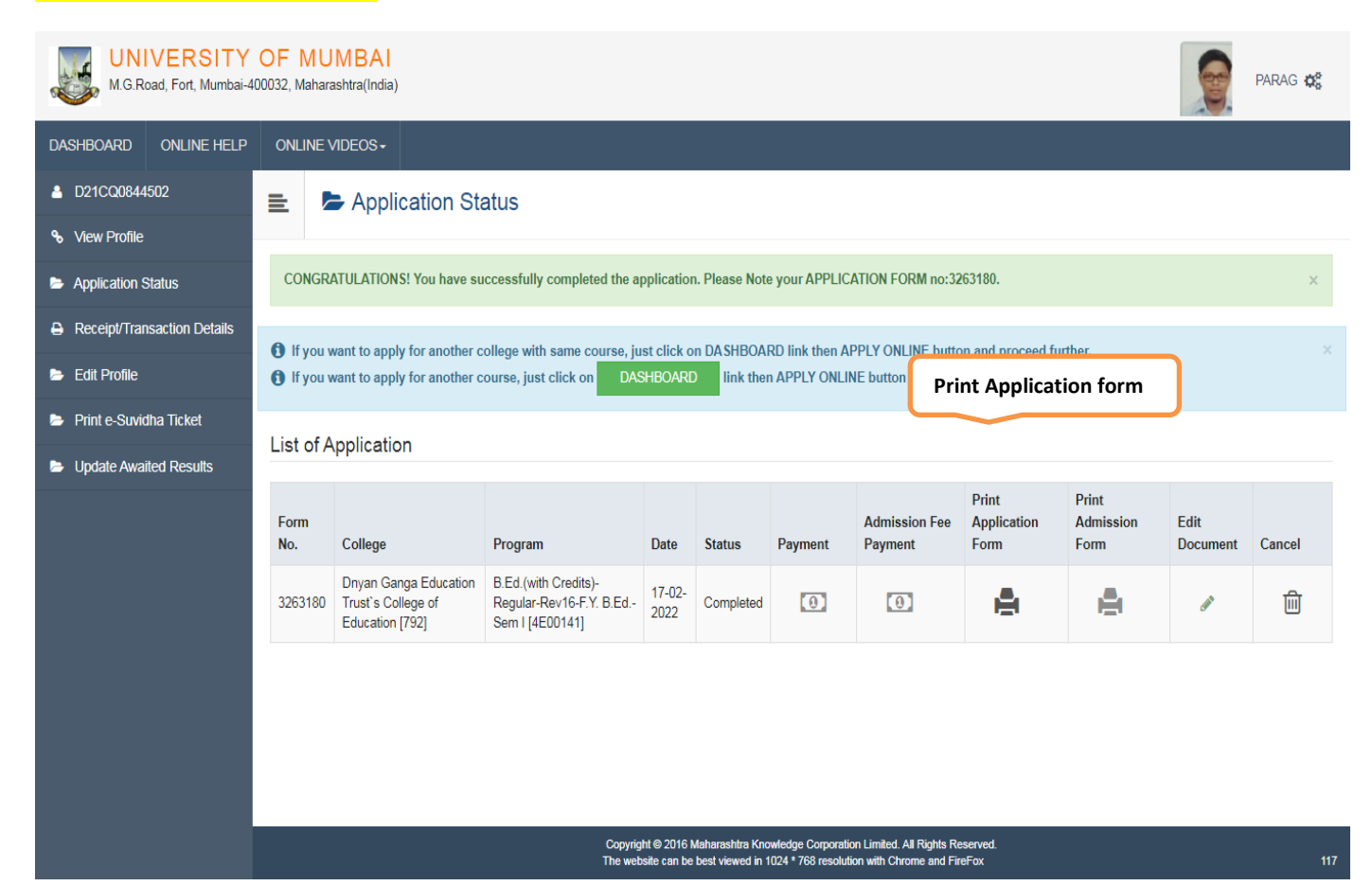

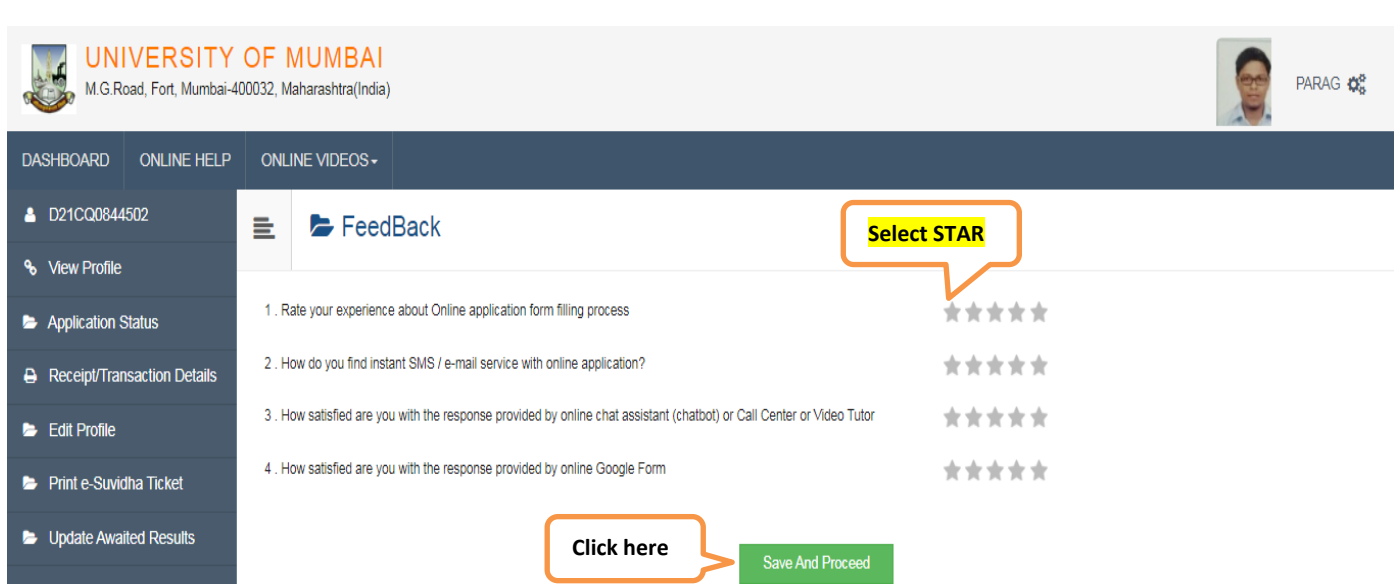

#### Next step Print Your Application Form & Save it.

| Journals(Pack of 29-NCERT+APH)                                | ×                                                                                     | https://mumoa.digi                                                                                                    | italuniversity.a 🗙 🌀 New Tab   | ×                                      | +                |                            |             | <b>-</b>                      |
|---------------------------------------------------------------|---------------------------------------------------------------------------------------|----------------------------------------------------------------------------------------------------|--------------------------------|----------------------------------------|------------------|----------------------------|-------------|-------------------------------|
| $\leftrightarrow$ $\rightarrow$ $\times$ $\cap$ mumoa.digital | lunivers                                                                              | sity.ac/Application                                                                                                    | Status/PrintApplication        |                                        |                  |                            |             | ୧ 🖻 🖈 🍥 :                     |
| M.G.Road, Fort, Mumbai-40                                     | OF<br>00032, N                                                                        | MUMBAI<br>Maharashtra(India)                                                                                                    |                                |                                        |                  |                            |             | PARAG 📽                       |
| DASHBOARD ONLINE HELP                                         | ONL                                                                                   | LINE VIDEOS -                                                                                                    |                                | _                                      |                  |                            |             |                               |
| D21CQ0844502                                                  | ≡.                                                                                    | 🔒 Print A                                                                                                    | pplication                     | P                                      | Print            | Application f              | orm         |                               |
| ℅ View Profile                                                |                                                                                       |                                                                                                    |                                |                                        |                  |                            |             |                               |
| Application Status                                            |                                                                                       |                                                                                                    |                                | Back                                   | F                | Print Application          |             |                               |
| Receipt/Transaction Details                                   | [                                                                                     |                                                                                                    | Dnyan Gan                      | ga Education Trust`                    | s Col            | lege of Educatio           | on (792)    | Application No :              |
| 🖻 Edit Profile                                                |                                                                                       |                                                                                                    | BEHINI                         | D HYPERCITY-MALL KA<br>University o    | SARV.            | ADAVLI NAKA. Th<br>mbai    | ane         | 3263180                       |
| Print e-Suvidha Ticket                                        |                                                                                       |                                                                                                    | M.G.R                          | oad, Fort, Mumbai-400<br>Academic Year | 0032,<br>:: 2021 | Maharashtra(Indi<br>L-2022 | a)          | Regular                       |
| Lindate Awaited Decute                                        |                                                                                       |                                                                                                    |                                | APPLICATI                              | ON FO            | DRM                        |             |                               |
|                                                               | ĺ                                                                                     | Course Applied f                                                                                                    | or : B.Ed.(with Credits) - Reg | ular - Rev16 - F.Y. B.E                | d. Sen           | n I [4E00141] (-)          | )           | PRN:                          |
|                                                               |                                                                                       | Application Date                                                                                                    | : 17/02/2022                   | Payment Category :                     |                  |                            |             |                               |
|                                                               |                                                                                       | 1.Personal Infor                                                                                                    | mation                         |                                        |                  |                            |             | (egge)                        |
|                                                               |                                                                                       | Candidate's Nam                                                                                                    | e(Regional) :                  | पडळकर पराग दयाळ                        |                  |                            |             |                               |
|                                                               |                                                                                       | Candidate's Name as printed on Mark sheet : PADELKAR PARAG DAYAL<br>[*This name will appear on all University records/documents] |                                |                                        |                  |                            |             |                               |
|                                                               |                                                                                       | Father's/Husband's Name :         DAYAL PADELKAR         Mother's Name :         SHILPA                                          |                                |                                        |                  |                            |             | 5- 50 . Barlatter             |
|                                                               |                                                                                       | Marital Status :                                                                                                    |                                | Married                                | Moth             | er Tongue :                | Marathi     |                               |
|                                                               | Place Of Birth : Mumbai     Gender : Male     Date of Birth (DD/MM/YYYY) : 21/04/1984 |                                                                                                    |                                |                                        |                  |                            |             |                               |
|                                                               |                                                                                       | Blood Group :                                                                                                    |                                | Religion : Buddhist                    | 0                | Country of Citizens        | hip : India |                               |
|                                                               |                                                                                       |                                                                                                    |                                |                                        |                  |                            |             | ▲ 🍡 🛱 🕪 12:48 PM<br>17-Feb-22 |

Submit Your Application form in College office

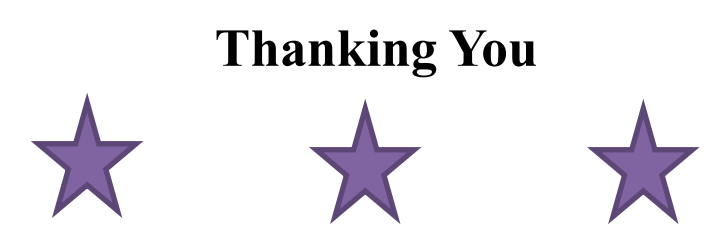